## Guide to Adding NEW Girl or Adult Members to Existing Households

All families with current Girl Scout memberships can easily add new members to their existing household accounts. After logging into My Account, click on the My Household tab and follow the steps below:

- 1. My Household Members are broken into two sections: Adults and Girls. Scroll past these sections until you see "Register a new household member" near the bottom of the page. Click on this option.
- 2. You will be directed to the Troop Search page. Enter your zip code in the "location" box; scroll to the bottom of the page and click "Search."
- 3. Use the map on the right to select troops in a specific area or scroll through the troop options on the left. Once you find a troop you would like to join, scroll to the bottom of the troop description box, and click to add girls and/or adults to the troop. **Tip:** Increase the search radius if the troop for your town/area does not appear.
- Scroll down on your screen, and click green "Add Details" button.
- 5. From here, enter the new member's information, including birth date, grade, school, etc. You will then be prompted to complete the payment for membership fees by clicking "Submit Member Details." Agree to the Girl Scout Promise and Law by clicking the check box and also choose Girl Scout– Dakota Horizons from the drop down. Click "Review Cart."
- 6. Once payment is complete, you will receive an email confirmation receipt.

| My Account        |   |
|-------------------|---|
| My Household      |   |
| My Troop(s)       | ~ |
| My Profile        |   |
| My Events         |   |
| Volunteer Toolkit |   |

| Register a new household member >      | >      |
|----------------------------------------|--------|
| View household membership cards 🙎      |        |
| Remove an existing contact from accoun | t. 🎧 🔞 |

| 58501-3523                                                                                                    |                                                              |                          |                                         |                                                             |                                         |
|----------------------------------------------------------------------------------------------------|--------------------------------------------------------------|--------------------------|-----------------------------------------|-------------------------------------------------------------|-----------------------------------------|
|                                                                                                    | 0R                                                           |                          |                                         |                                                             |                                         |
| Country/Region                                                                                                    | State/Provence                                               | City                     |                                         |                                                             |                                         |
| Select Country 🗸 🤟                                                                                                    | Select State                                                 | Y day                    |                                         |                                                             |                                         |
| Autoicle the U.S.7 Just enlar your city an                                                                                                    | schoountry and we'll show you                                | options near you.        |                                         |                                                             |                                         |
|                                                                                                    |                                                              |                          |                                         |                                                             |                                         |
| Search Radius                                                                                                    |                                                              |                          |                                         |                                                             |                                         |
| Search radian in miles                                                                                                    |                                                              |                          |                                         |                                                             |                                         |
| within 10 miles                                                                                                    |                                                              | $\sim$                   |                                         |                                                             |                                         |
|                                                                                                    |                                                              |                          |                                         |                                                             |                                         |
| Membership Year                                                                                                    |                                                              |                          |                                         |                                                             |                                         |
|                                                                                                    | or in first mailable more                                    |                          |                                         |                                                             |                                         |
| When do you plan to start? Select a ver-                                                                                                    |                                                              |                          |                                         |                                                             |                                         |
| When do you plan to start? Select a ye                                                                                                    |                                                              |                          |                                         |                                                             |                                         |
| When do you plan to start? Select a ye                                                                                                    |                                                              |                          |                                         |                                                             |                                         |
| When do you plan to start? Select a ye  Current Year  October 2023 - September 2                                                                                                    | 2224                                                         |                          |                                         |                                                             |                                         |
| When do you plan to start? Select a ye                                                                                                    | 3324                                                         |                          |                                         |                                                             |                                         |
| When do you plan to start? Select a ye  Currrent Year  October 2023 - September 2                                                                                                    | 8324                                                         |                          |                                         |                                                             |                                         |
| When do you plan to shar? Select a ye     Ourrent Year     October 2023 - Suphember 2     Grade Level appliced                                                                                                    | 3224                                                         |                          |                                         |                                                             |                                         |
| When do you plan to shar? Select a ye<br>Current Year<br>October 2023 - September 2<br>Grade Level optimal                                                                                                    | 1024                                                         |                          |                                         |                                                             |                                         |
| When du you plan in start? Solet a ye     Ourrent Year     Outrient 2023 - September 3      Grade Level optimit     Pre-K                                                                                                    | 1024                                                         | garten                   | +                                       | 1st grade                                                   | +                                       |
| Current Vear     October 2023 - September 2     Grade Level getteen     Pre-K                                                                                                    | + Kinder                                                     | garten                   | +                                       | 1st grade                                                   | +                                       |
| Current Vear     October 2022 - Exploring     Grade Level getter      Pre-K      2nd grade                                                                                                    | + Kinder<br>+ 3rd gra                                        | garten<br>ide            | +                                       | Tet grade<br>4th grade                                      | +                                       |
| When du you place to sher? Safet a per<br>Outstare 7023 - Suphaniter 3<br>Outstare 7023 - Suphaniter 3<br>Orticle 7023 - Suphaniter 3<br>Orticle 7023 - Suphaniter 7<br>Orticle 7023 - Suphaniter 7<br>Orticle 7023 - Suphaniter 7<br>Orticle 7<br>Orticle 7<br>Orticle 7<br>Orticle 7<br>Orticle 7<br>Orticle 7<br>Orticle 7<br>Orticle 7<br>Orticle 7<br>Orticle 7<br>Orticle 7<br>Orticle 7                                                                                                    | + Kinder<br>+ 3rd gra                                        | garten<br>ude            | +                                       | Tot grade<br>4th grade                                      | ++                                      |
| When du you place to sher? Tables a per<br>Current Year<br>October 2023 - September 3<br>Grade Level generation<br>Pre-K<br>2nd grade<br>Shu grade                                                                                                    | + Kinder<br>+ 3rd gra<br>+ 6th gra                           | garten<br>ude            | + +                                     | 1st grade<br>4th grade<br>7th grade                         | +++++++++++++++++++++++++++++++++++++++ |
| Current Vear<br>Centrent Vear<br>Centrent Vear<br>Grade Level generation<br>Pre-K<br>2nd grade<br>Sth grade                                                                                                    | + Kinder<br>+ 3rd gra<br>+ 6th gra                           | garten<br>ide            | +++++++++++++++++++++++++++++++++++++++ | Test grade<br>4th grade<br>7th grade                        | + +                                     |
| Current Year     Contract 2002 - September 2     Grade Level getter     Pre-K     Zrud grade     Sth grade                                                                                                    | + Kinder<br>+ 3rd gra<br>+ 6th gra                           | garten<br>ide<br>ide     | + + +                                   | 1st grade<br>4th grade<br>7th grade                         | + +                                     |
| Current Year     Current Year     Current Year     Current Year     Current Par      Current Par      C | + Kinder<br>+ 3rd gra<br>+ 6th gra<br>+ 9th gra              | garten<br>ide<br>ide     | + + + +                                 | 1st grade<br>4th grade<br>7th grade<br>10th grade           | + + + +                                 |
| Current Year     Outdoor 7202 - Supported      Cardeo Level generative      Pre-K      2nd grade      Sth grade      Sth grade      The content of the supported      The content of the supported      The content of the supported      The content of the supported      The content of the supported      The content of the supported      The content of the supported      The content of the supported      The content of the supported      The supported      The sup | + Kindor<br>+ 3rd gra<br>+ 6th gra<br>+ 9th gra              | garten<br>de<br>de       | + + + +                                 | Ist grade<br>4th grade<br>7th grade<br>10th grade           | + + + +                                 |
| When the your place in start? Tables a per<br>Current Vear<br>October 2022 - Supported by<br>Grade Level generation<br>Pre-K<br>2nd grade<br>Sth grade<br>Bth grade<br>Tith grade                                                                                                    | + Kinder<br>+ 3rd gra<br>+ 6th gra<br>+ 9th gra<br>+ 12th gr | garten<br>de<br>de<br>de | + + + + +                               | 1st grade<br>4th grade<br>7th grade<br>10th grade<br>Adults | + + + +                                 |